## Javan välimuistin tyhjentäminen ja varmenteen poistaminen

## Mac 10.7 tai uudempi, Oracle Java

1. Napsauta tietokoneen vasemmassa yläreunassa olevaa Omena-kuvaketta, ja valitse Järjestelmäasetukset (System Preferences).

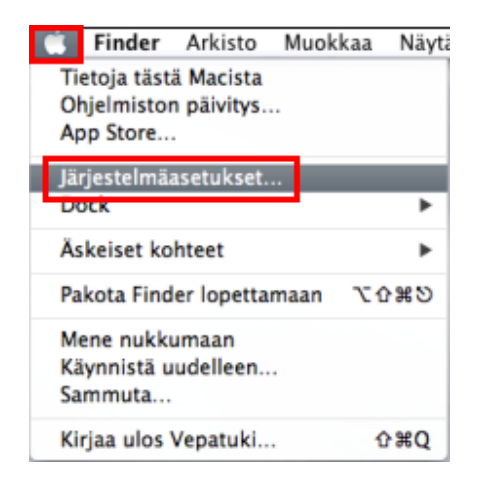

2. Napsauta kohdassa Muut (Other) olevaa Java-kuvaketta, niin Java Control Panel avautuu.

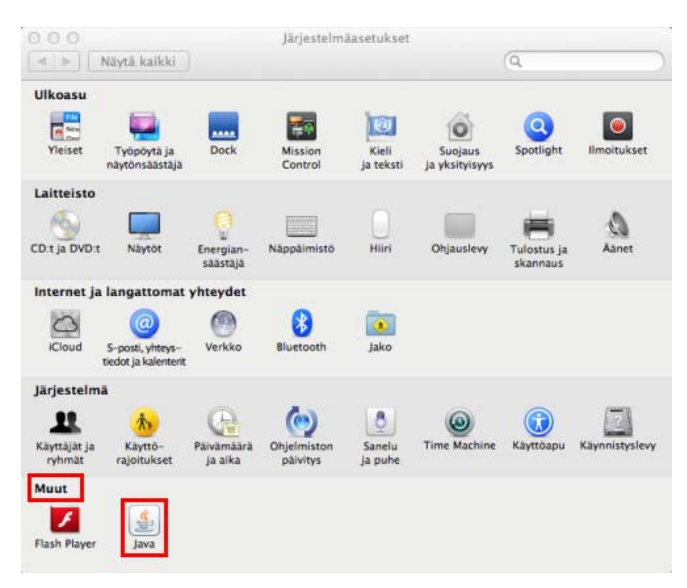

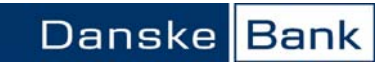

3. Valitse Java Control Panelin Gerneral-välilehdellä Temporary Internet Files -kohdasta Settings.

| Java<br>It Java C<br>en makii<br>ork setti | Security<br>ontrol Pan<br>ng Internet   | Advanced<br>el.<br>About                                                 |
|--------------------------------------------|-----------------------------------------|--------------------------------------------------------------------------|
| it Java C<br>en makii<br>ork setti         | ontrol Pan<br>ng Internel<br>ngs in you | t connections. By                                                        |
| it Java C<br>en makii<br>ork setti         | ontrol Pan<br>ng Internel               | t connections. By                                                        |
| en makir<br>ork setti                      | ng Internet                             | About                                                                    |
| en makii<br>ork setti                      | ng Internet                             | t connections. By                                                        |
| en makii<br>ork setti                      | ng Internet                             | t connections. By                                                        |
| these s                                    | ettings.                                | a neo bronser. on                                                        |
|                                            |                                         | Network Settings                                                         |
|                                            |                                         |                                                                          |
| ons are s<br>vanced (                      | stored in a<br>users shou               | special folder for<br>uld delete files or                                |
|                                            | Settings.                               | View                                                                     |
| See t                                      | the Securit                             | y tab                                                                    |
|                                            |                                         |                                                                          |
|                                            | ons are s<br>vanced<br>See t            | ons are stored in a<br>vanced users shou<br>Settings.<br>See the Securit |

4. Napsauta Temporary Files Settings -sivulla Delete Files -painiketta.

| 000           | Temporary Files Setting            | S                |
|---------------|------------------------------------|------------------|
| 🕑 Keep tempor | ary files on my computer.          |                  |
| Location      |                                    |                  |
| Select the lo | cation where temporary files are   | kept:            |
| ilication Su  | pport/Oracle/Java/Deployment/c     | change           |
| Disk Space    |                                    |                  |
| Select the co | ompression level for JAR files:    | None ‡           |
| Set the amo   | unt of disk space for storing temp | porary files:    |
|               |                                    | 32768 🗘 MB       |
|               |                                    |                  |
|               | Delete Files                       | Restore Defaults |
|               |                                    |                  |
|               |                                    | OK Cancel        |

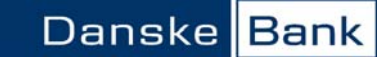

5. Tarkista, että vaihtoehdot Trace and Log Files ja Cached Applications and Applets ovat valittuna, ja hyväksy tiedostojen poistaminen OK-painikkeella.

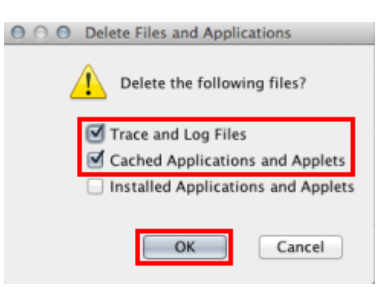

6. Sulje Temporary Files Settings -sivu OK-painikkeella.

| Location<br>Select the lo | cation where temporary files are  | kept:      |                |
|---------------------------|-----------------------------------|------------|----------------|
| ilication Su              | pport/Oracle/Java/Deployment/     | cache      | Change         |
| Disk Space                |                                   |            |                |
| Select the co             | ompression level for JAR files:   | None       | •              |
| Set the amo               | unt of disk space for storing ten | nporary fi | les:           |
|                           | ·····                             |            | 32768 🗘 MB     |
|                           |                                   |            |                |
|                           | Delete Files                      | Re         | store Defaults |

7. Avaa Security-välilehti ja napsauta Certificates-painiketta.

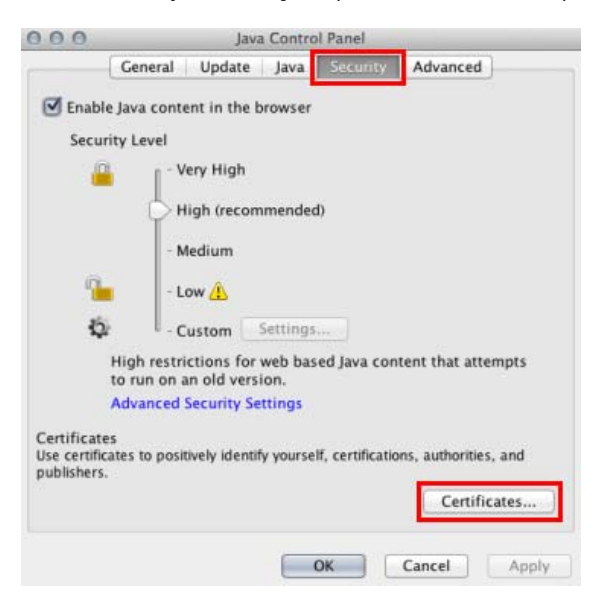

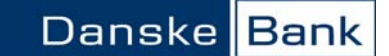

8. Tarkista, että Certificate type -valikosta on valittuna Trusted Certicates, ja napsauta Danske Bank aktiiviseksi, ja poista varmenne Remove-painikkeella.

| 000               | Certificates                   |
|-------------------|--------------------------------|
| Certificate type: | Trusted Certificates \$        |
|                   | User System                    |
| Issued To         | Issued By                      |
| Danske Bank A/S   | GlobalSign CodeSigning CA – G2 |
|                   |                                |
|                   |                                |
|                   |                                |
|                   |                                |
|                   |                                |
|                   |                                |
| Import            | Export Remove Details          |
|                   | Close                          |

9. Vahvista varmenteen poistaminen OK-painikkeella.

| 000                        | Confirmation - Remove Certificate?          |    |
|----------------------------|---------------------------------------------|----|
| Are you su<br>certificates | ire you want to remove the selected s?      |    |
| The selected               | d certificates will be permanently removed. | el |

10. Poista näin kaikki luettelossa näkyvät Danske Bankin ja Sampo Pankin varmenteet. Kun luettelossa ei näy enää pankin varmenteita, sulje Certificates-sivu Close-painikkeella.

| Trusted Certificates  | ;                                                                |
|-----------------------|------------------------------------------------------------------|
| User System           |                                                                  |
| Issued By             |                                                                  |
|                       |                                                                  |
|                       |                                                                  |
|                       |                                                                  |
| Export Remove Details |                                                                  |
|                       | Trusted Certificates User System Issued By Esport Remove Details |

11. Sulje lopuksi Java Control Panel OK-painikkeella.

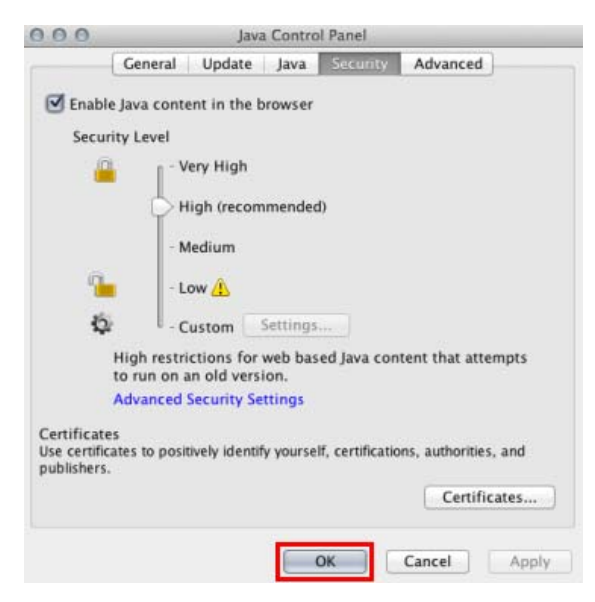